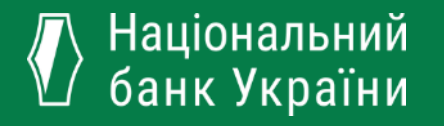

Стан реєстрації в Системі фінансової звітності небанківських фінансових установ. Корпоративний профіль компанії. Питання щодо стану реєстрації в СФЗ.

Людмила КРИКУН

Керівник проектів і програм Департаменту бухгалтерського обліку Національний банк України

08.06.2021

# Функціонал порталу СФЗ для суб'єктів звітування

### Портал СФЗ (FRS.GOV.UA)

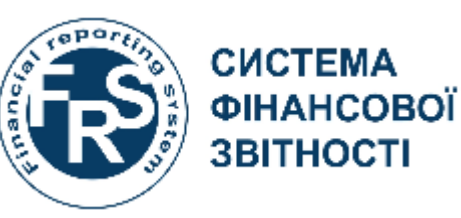

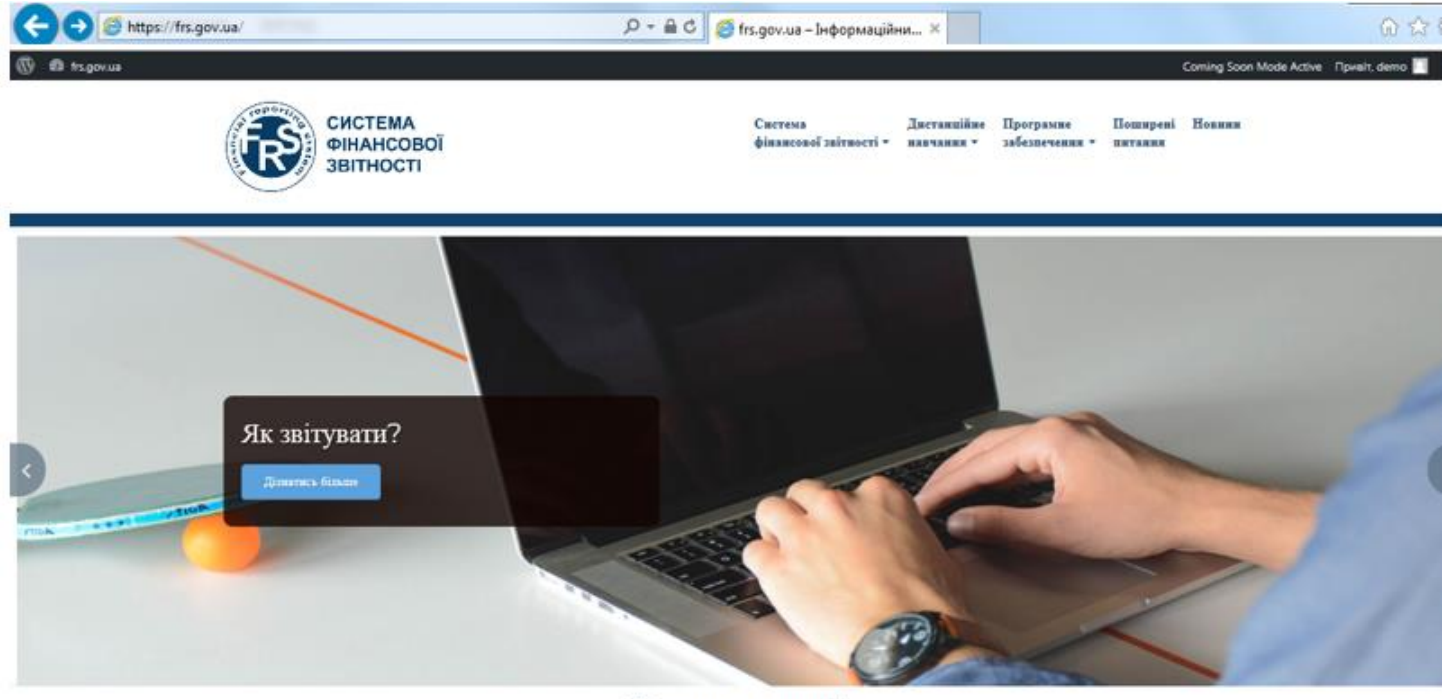

#### Новини та події

#### 🚍 4ep 18,2019

НКЦПФР повідомляє про успітний збір реєстраційних даних та роботу над запуском СФЗ у форматі іХВRL

Національна комісія з ціяннях паперія та фондового рянку повідомляє про успішне завершення першого етаку впровадження: Свістеми фіяковсової звітності (СФЗ) у форматі (ХВЯL — збору ресстранійних дання, українських суб'єктія двітукання.

Ресстрація суб'єктів звітування Реестрація користувачів на порталі СФЗ

Tps 31,2019

НКЦПФР інформує про початок функціонування в Україні системи фінансової звітності у форматі XBRL

Напіональна вомісія з піяних паперія та фондового ринку інформує про початок. функціонування Системи фінансової шітності (СФЗ) у форматі XBRL.

[...] Портал СФЗ для суб'ектів звітування

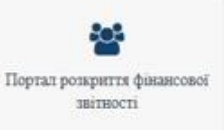

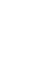

#### Функціонал порталу СФЗ для суб'єктів звітування

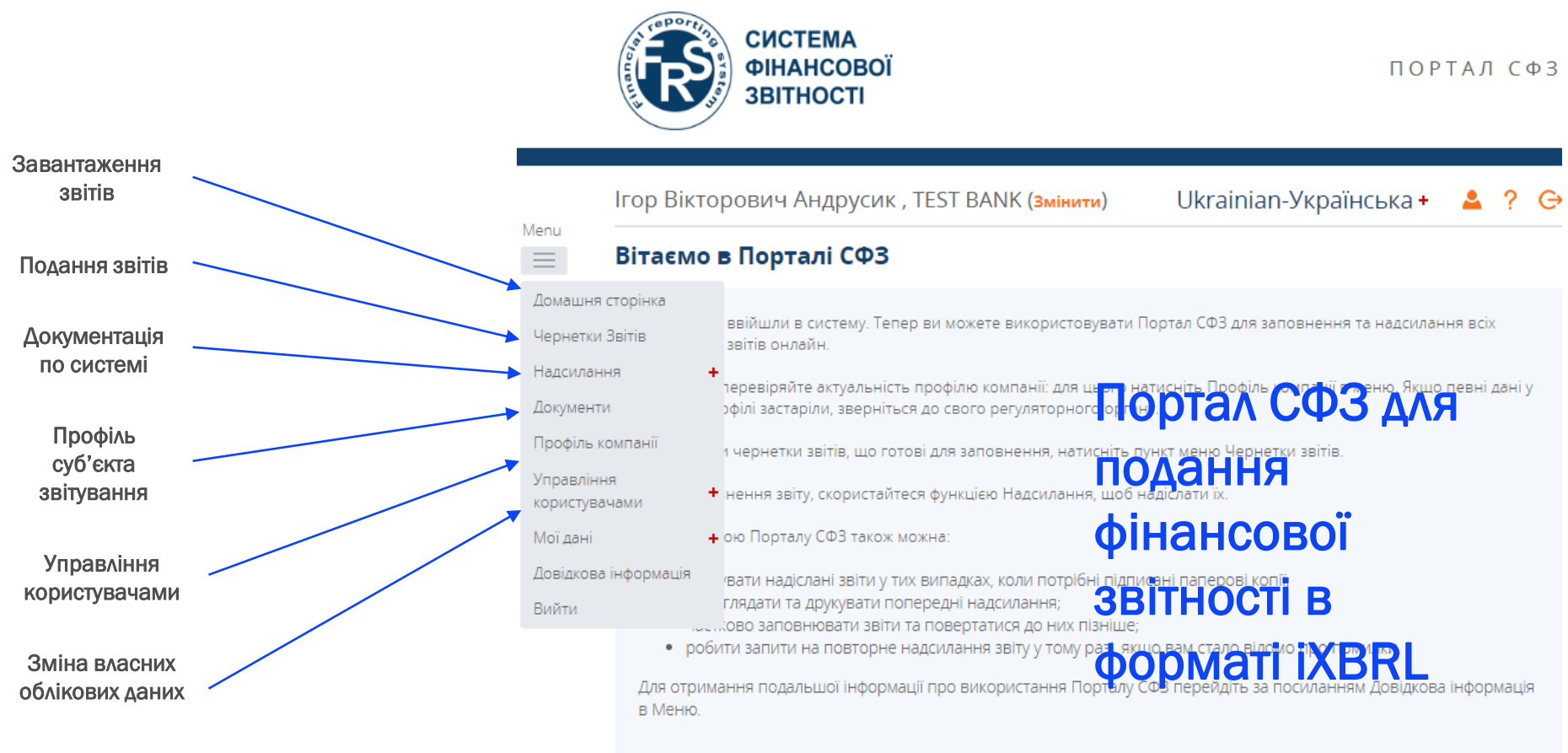

#### Сповіщення

| Вимкнути Отримано |                     | Тема                                                   |
|-------------------|---------------------|--------------------------------------------------------|
|                   | 09.08.2019 17:27:52 | <u>Завантаження файлу для повернення: Test Невдало</u> |
|                   | 09 08 2019 17:17:36 | Завантаження файлу лля повернення: Test Невлало        |

### Реєстрація суб'єктів звітування та їх користувачів в СФЗ

**1.** Для подання фінансової звітності до Центру збору суб'єкти звітування здійснюють реєстрацію на веб-сайті СФЗ <u>https://frs.gov.ua</u>.

| СИСТЕМА<br>ФІНАНСОВОЇ<br>ЗВІТНОСТІ                                                                                                    | ПОРТАЛ СФЗ                                                                                          |   | Крок 1                                                                                                    |  |  |
|----------------------------------------------------------------------------------------------------|----------------------------------------------------------------------------------------------------|---|----------------------------------------------------------------------------------------------------|--|--|
| Вхід не виконано<br>Форма реєстрації                                                                                                    | Ukrainian-Українська                                                                                | + | Представник суб'єкта звітування повинен<br>пересвідчитись чи внесено його підприємство в<br>перелік звітуючих суб'єктів.                      |  |  |
| Будь ласка, введіть назву вашої компанії<br>Назва компанії:                                                                               |                                                                                                    |   | Крок 2                                                                                                    |  |  |
| Форма реєстрації<br>Для реєстрації скористайтеся формою нижче.<br>Тип реєстрації:<br>Інформація про користувача                           | О Новий користувач О Оновити існуючого користувача *                                                |   | Представник суб'єкта звітування повинен<br>зареєструвати одного співробітника, який отримає<br>роль <b>«Управління користувачами».</b>        |  |  |
| сертифікаті (доритого ключа                                                                                                    | Acros provincement and an order broken in a repositivity, democratical of impositivity of Deliberty |   | Крок З                                                                                                    |  |  |
| Прізвище<br>Адреса електронної пошти<br>Підтвердіть адресу електронної пошти<br>Номер телефону<br>Посада<br>Сестифікат відатичного уприча |                                                                                                    |   | Для реєстрації представника суб'єкта звітування<br>необхідно мати чинний КЕПЦП та Сертифікат<br>відкритого ключа з розширенням <b>*.cert.</b> |  |  |
|                                                                                                    | Crnsg<br>Hagionatu                                                                                  |   |                                                                                                    |  |  |

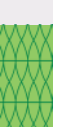

# Функції порталу СФЗ: дозволи та ролі користувачів суб'єкта звітування

Інформація про доступні дії для різних ролей користувачів порталу СФЗ для суб'єктів звітування:

| Доступні дії                                                                                                    | Завантаження<br>фінансової<br>звітності на портал<br>СФЗ | Підтвердження<br>фінансової<br>звітності на<br>порталі СФЗ | Управління<br>користувачами | Аудитор |
|----------------------------------------------------------------------------------------------------|----------------------------------------------------------|------------------------------------------------------------|-----------------------------|---------|
| Завантаження фінансової звітності <b>суб'єкта</b><br>звітування                                                                   | ×                                                        |                                                            |                             |         |
| Підтвердження фінансової звітності для<br>подання до СФЗ, а також створення запиту на<br>повторне надсилання фінансової звітності |                                                          | ✓                                                          |                             |         |
| Перегляд корпоративного профілю суб'єкта<br>звітування                                                                            | ~                                                        | ✓                                                          | ✓                           |         |
| Перегляд інформації про подання суб'єктом<br>звітування фінансової звітності до СФЗ                                               | ×                                                        | ✓                                                          |                             |         |
| Управління користувачами                                                                                                    |                                                          |                                                            | ✓                           |         |
| Управління власними даними                                                                                                    | ✓                                                        | ×                                                          | ×                           | ×       |
| Перегляд документів                                                                                                    | ×                                                        | ~                                                          |                             |         |

### Реєстрація користувачів СФЗ суб'єкта звітування та їх ролі

- 1. Реєстрація уповноваженого користувача СФЗ відбувається за умови підтвердження реєстраційних даних кваліфікованим цифровим підписом уповноваженої особи, якій в установленому порядку надано права діяти від імені суб'єкта подання без довіреності.
- **2.** СФЗ передає реєстраційні дані **регулятору**, який реєструє уповноваженого користувача СФЗ суб'єкта звітування з визначеним набором прав у системі та надає йому доступ до кабінету користувача СФЗ.
- **3.** У разі зміни уповноваженого користувача СФЗ суб'єкта подання процедура реєстрації відбувається наново. Новий уповноважений користувач СФЗ скасовує права доступу до системи попереднього уповноваженого користувача СФЗ, використовуючи кабінет користувача СФЗ.

### Порядок реєстрації корпоративного профілю суб'єкта звітування

**1.** Уповноважений користувач СФЗ суб'єкта звітування заповнює корпоративний профіль **суб'єкта звітування** шляхом заповнення реєстраційної форми на вебсайті СФЗ <u>https://frs.gov.ua</u> (третій квадрат на сайті) та відправляє на затвердження регулятору.

2. Процедура реєстрації в СФЗ вважається завершеною після затвердження регулятором Корпоративного профілю.

3. По всім питанням, які виникають в процесі реєстрації в СФЗ, в т.ч. статусу затвердження Корпоративного профілю необхідно направляти повідомлення на корпоративну скриньку НБУ: <u>xbrl.registration@bank.gov.ua</u>

Огляд поточного стану реєстрації фінансових компаній, ломбардів та інших фінансових компаній (лізингові, інші)

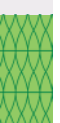

Всього зареєстрований активних користувачів в Системі по суб'єктам звітування, регуляторну функцію яких здійснює НБУ – 4168.

Кількість затверджених Корпоративних профілів:

Фінансові компанії – 277 (з 971) Ломбарди – 86 (з 288) Інші фінансові компанії – 24 (з 47) Кредитні спілки – 151 (з 311) Страхові компанії – 94 (192) Банки – 73 (з 73) ВСЬОГО : 705

Процедура реєстрації в СФЗ вважається завершеною після затвердження регулятором Корпоративного профілю.

Без затвердженого Корпоративного профілю неможливо подати звітність в СФЗ.

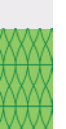

# Перевірка поточного стану Корпоративного профілю суб'єкта звітування

Довірена /уповноважена особа, яка зареєстрована в СФЗ зі всіма ролями (окрім аудитора) повинна зайти в кабінет суб'єкта звітування на сайті frs.gov.ua.

В чернетках звітів перевірити шаблон Корпоративного профілю. В квітні 2021 було оновлено формат Корпоративного профілю- доданий показник: Метод складання звітності (поточні/непоточні, ліквідність).

Якщо у Вас немає цього показника в шаблоні – надайте запит регулятору щодо необхідності створення нового шаблону Корпоративного профілю шляхом повідомлення на <u>xbrl.registration@bank.gov.ua.</u> Вкажіть назву компанії та код ЄДРПОУ.

Уповноважена особа з роллю Управління корпоративним профілем заповнює його показники та надсилає звіт регулятору.

Після затвердження Корпоративного профілю надходить сповіщення про його затвердження. Звіт в статусі « Надіслано».

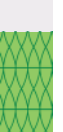

## Перевірка поточного стану Корпоративного профілю суб'єкта звітування

Якщо Ви вже затвердили Корпоративний профіль і там немає показника: Метод складання звітності (поточні/непоточні, ліквідність). Надішліть запит на новий шаблон <u>xbrl.registration@bank.gov.ua.</u> Вкажіть назву компанії та код ЄДРПОУ.

Після отримання оновленого запиту Ви додаєте інформацію тільки по Методу складання звітності, всі інші показники підтягнуться автоматично.

Надсилаєте звіт на повторне затвердження.

Отримуєте повідомлення від Системи про затвердження звіту.